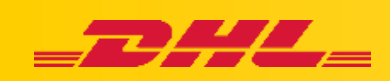

# Deklaracja celna w MyDHL+

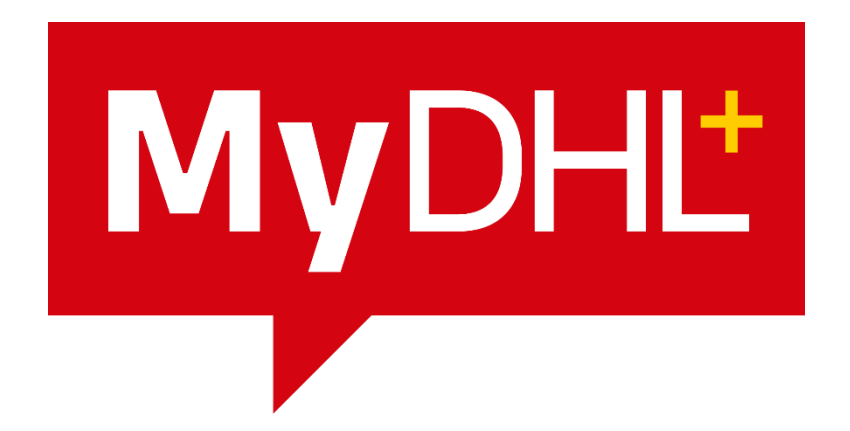

Wersja 1.0 05/2021

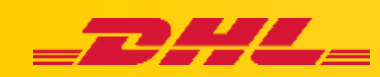

## Deklaracja celna w MyDHL+

Opcja ta umożliwia przekazanie dokładnych informacji o zawartości i wartości przesyłki oraz podmiotach uczestniczących w procesie.

Użycie deklaracji celnej przyspieszy odprawę exportową i importową, gdyż agent celny otrzyma wszystkie wymagane dane niezbędne do odprawy.

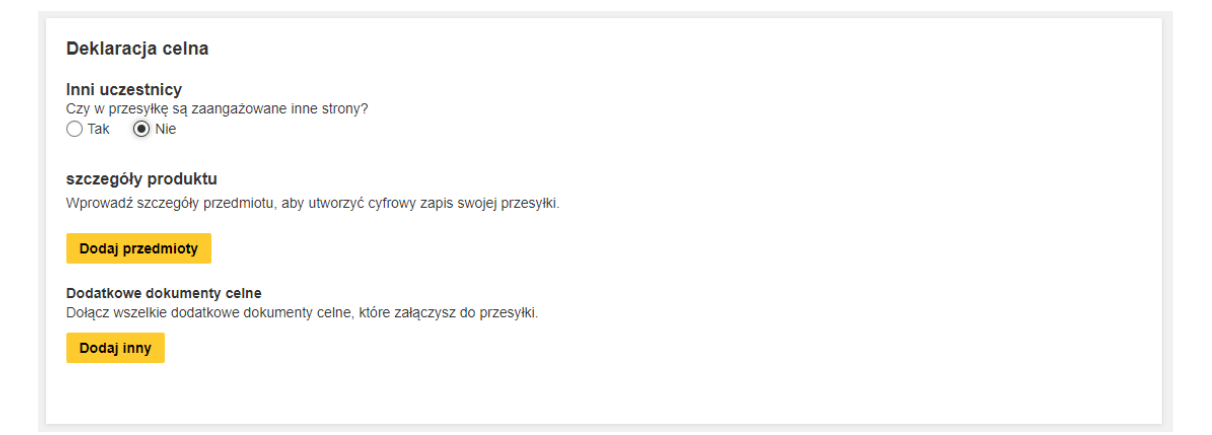

## Inni uczestnicy:

Określamy osoby, firmy (oprócz nadawcy i odbiorcy), które uczestniczą w procesie exportu i importu. Mogą to być zleceniodawcy, podmioty uczestniczący w sprzedaży.

Inni uczestnicy Czy w przesyłkę są zaangażowane inne strony? O Tak 
Nie

Jeżeli NIE, to przechodzimy do kolejnego pola.

Jeżeli TAK to należy dodać uczestnika i określić jego rolę

| Inn<br>Czy | i ucz<br>w prz<br>Tak | z <b>estnicy</b><br>zesyłkę są za<br>O Nie | angażowane inne strony? |
|------------|-----------------------|--------------------------------------------|-------------------------|
| D          | odaj                  | uczestnika                                 |                         |

Dodając uczestnika podajemy jego dane adresowe oraz rolę jaką pełni – sprzedawca, kupujący...

Jeżeli jest to stały kontrahent to możemy dodać go do książki adresowej.

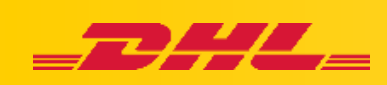

| Dodai | nowa | zaandazowana | strone    |
|-------|------|--------------|-----------|
|       |      |              | vii vii v |

| Nazwa               |                  | Rola uczestnika      |            |
|---------------------|------------------|----------------------|------------|
| TEST DHL            | 8                | Sprzedawca           | • ~        |
| Jest to adres firmo | wy               | Importer<br>Kupujący |            |
| Firma 🚯             |                  | Sprzedawca           |            |
| FIRMAABC            |                  | Płatnik<br>Eksporter | \ <b>`</b> |
| Kraj/Terytorium     |                  |                      |            |
| Poland              |                  |                      | ~          |
| Adres 1             |                  |                      |            |
| Testowa 12          |                  |                      | ~          |
| Adres 2             |                  |                      |            |
| Adres 3             |                  |                      |            |
| kod pocztowy        | Miasto           | Województwo          |            |
| 02-587              | WARSZAWA         | ×                    |            |
| Adres e-mail        |                  |                      |            |
| test@dhl.com        |                  |                      | ~          |
| Rodzaj telefonu     | Kierunek Telefon |                      |            |
| mobilny •           | 48 555 55        | 55 555               | ~          |

Wskazanie uczestnika kończymy przez "Zapisz"

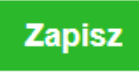

### Szczegóły produktu

Określamy dokładną zawartość przesyłki (zgodna z fakturą): nazwę towaru, kod taryfy celnej (Harmonogram B) ilość sztuk, wartość i wagę jednostkową oraz kraj pochodzenia.

Najczęściej używane produkty można zapisać w zakładce "Moje ustawienia przesyłek" -> "Mój produkt / lista towarów"

szczegóły produktu Wprowadź szczegóły przedmiotu, aby utworzyć cyfrowy zapis swojej przesyłki. Dodaj przedmioty

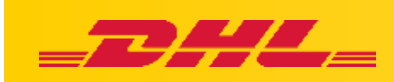

Po kliknięciu "Dodaj przedmioty" określamy:

- 1. Opis produktu
- 2. Kod taryfy celnej (opis wyboru znajduje się niżej)
- 3. Ilość sztuk
- 4. Wartość jednostkową
- 5. Wagę netto i brutto
- 6. Kraj powstania przedmiotu

#### szczegóły produktu

Wprowadź szczegóły przedmiotu, aby utworzyć cyfrowy zapis swojej przesyłki.

| Ct    | nciałbym zobaczyć s                                                            | zacunkowe cła i podatki za moją prz                                                  | zesyłkę                                               |                   |        |                              |
|-------|--------------------------------------------------------------------------------|--------------------------------------------------------------------------------------|-------------------------------------------------------|-------------------|--------|------------------------------|
| 1     | opis przedmiotu<br>Opisz, jak nazywa<br>Ilość<br>Dodaj odniesien<br>zamówienia | i się przedmiot, for 10 st zrobion<br>tki<br>es Vartość pretomiętu<br>es do elementu | z<br>y i do czego zostanie użyty.<br>Masa tio<br>5 kg | Waga brutto 🜒 🔭   | * 2 Q  | Gapisz<br>Zapisz<br>G Kopiuj |
| Łączr | a liczba sztuk 1                                                               | Całkowita waga netto, KG                                                             | Całkowita waga brutto,-                               | - KG Liczba palet | Anuluj | Dodaj kolejny przedmiot 🖶    |

Wyszukując Kod towaru należy wpisać ogólną nazwę.

System zaproponuje kilka rozwiązań.

Każde z nich można później zmodyfikować lub wskazać manualnie.

Na samym dole (szare pole) będzie widoczny kod celny towaru – który wybieramy klikają na to miejsce.

| Wysszukaj ko              | d towaru                                                                          |  |  |  |
|---------------------------|-----------------------------------------------------------------------------------|--|--|--|
| Opis                      |                                                                                   |  |  |  |
| T-shirts Made Of          | T-shirts Made Of Cotton                                                           |  |  |  |
| Kategoria                 |                                                                                   |  |  |  |
| Women Clothing            |                                                                                   |  |  |  |
| Podkategoria              |                                                                                   |  |  |  |
| Tops And T-shirts         |                                                                                   |  |  |  |
| Podkategoria 2            |                                                                                   |  |  |  |
| T-shirts Made Of Cotton 🔹 |                                                                                   |  |  |  |
| Kod towaru                | Opis                                                                              |  |  |  |
| 6109.10.0010              | Tshirts, singlets and other vests,<br>knitted or crocheted; Of cotton;<br>Tshirts |  |  |  |

W ten sposób możemy dodać kolejne produkty klikając "Dodaj kolejny produkt"

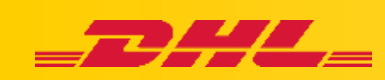

Jeżeli zostanie dodanych więcej niż 1 produkt system poprosi o wpisanie ogólnej nazwy produktów "Opisz zawartość swojej przesyłki"

| 1       Nie znaleziono kodu towaru. Dokładnie sprawdź swój kod lub użyj Wysszukaj kod towaru         opis przedmiotu       Zobacz zabronione przedmioty         T-shirts made of cotton       Image: Amount of the structure of the structure of the structur        | Capisz<br>C Kopiuj<br>Usunąć |
|----------------------------------------------------------------------------------------------------|------------------------------|
| Ilość       Jednostki       Wartość przedmiotu       Masa netto ●       Waga brutto ●       Gdzie powstał przedmiot? ●         1       Pieces       ▼       100,00       PLN       0,2       Kg       Poland         Dodaj odniesienie do elementu zamówienia       Zamówienia       Vaga brutto ●       Kg       Poland                                                                                                    | _`                           |
| 2 Nie znaleziono kodu towaru. Dokladnie sprawdź swój kod lub użyj <u>Wysszukaj kod towaru</u>                                                                                                    | Zapisz                       |
| opis przedmiotu Harmonogram B<br>hoodie made of cotton                                                                                                    | Usunąć                       |
| Ilość     Jednostki     Wartość przedmiotu     Masa netto I     Waga brutto I     Gdzie powstał przedmiot? I       1     Pieces     Image: Comparison of the state of the state | <b>`</b>                     |
| Dodaj odniesienie do elementu<br>zamówienia                                                                                                    |                              |
| Łączna liczba sztuk 2 Całkowita waga netto 0,7 KG Całkowita waga brutto, KG Liczba palet Anuluj Dor                                                                                                    | laj kolejny przedmiot 🗄      |
| Opisz zawartość swojej przesyłki<br>clothing                                                                                                    |                              |

#### Dodatkowe dokumenty celne

Jest do pole dzięki któremu możemy opisać dodatkowe dokumenty, które zostaną dołączone do przesyłki.

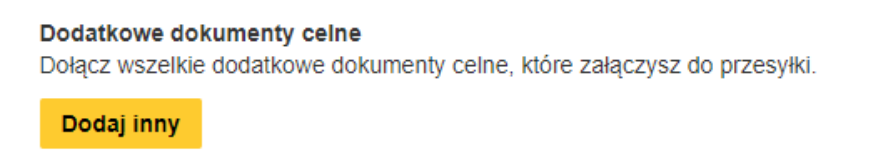

### Wskazujemy rodzaj dokumentu oraz jego identyfikator

#### Dodatkowe dokumenty celne

Dołącz wszelkie dodatkowe dokumenty celne, które załączysz do przesyłki.

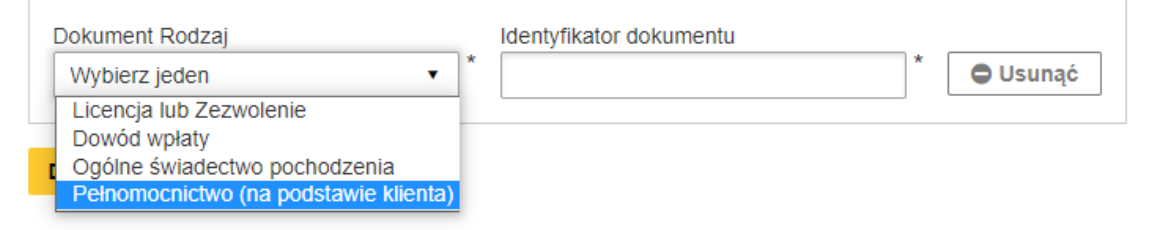

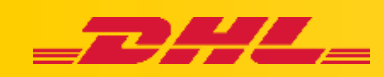

Dodatkowe dokumenty razem z fakturą można dołączyć w sekcji PLT:

#### Zarejestruj się, aby wysłać elektroniczne faktury celne

Wyślij elektroniczną fakturę celną dla tej przesyłki Załącz fakturę celną (JPG, JPE, JPEG, GIF, PNG, TIFF, TIF, or PDF file)

B Wyszukaj Maksymalny rozmiar pliku: 5 MB

Dołącz inne dokumenty celne dla tej wysyłki (opcjonalnie)

# Dalsza część generowania przesyłki pozostaje bez zmian.

W razie pytań zapraszamy do kontaktu z **Działem Wsparcia Technicznego**: email: <u>cahelp.int@dhl.com</u> telefon: 42 6 345 100 w.4